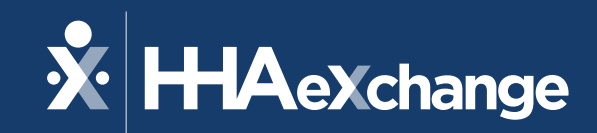

## Michigan Training

The content contained herein ("Confidential Information") are the confidential property of HHAeXchange and may not be copied or distributed outside the HHAeXchange organization without the express written consent of HHAeXchange. Distribution of this document or disclosure of any Confidential Information set forth herein to any party other than the intended recipient(s) of this presentation is expressly prohibited.

### Agenda

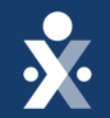

IVR Overview

**Resolving Top Billing Holds** 

**Resolving Common EDI Issues** 

**Resources/Survey** 

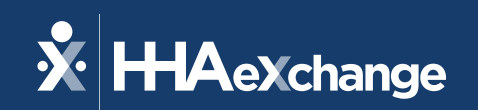

# **IVR Overview**

The content contained herein ("Confidential Information") are the confidential property of HHAeXchange and may not be copied or distributed outside the HHAeXchange organization without the express written consent of HHAeXchange. Distribution of this document or disclosure of any Confidential Information set forth herein to any party other than the intended recipient(s) of this presentation is expressly prohibited.

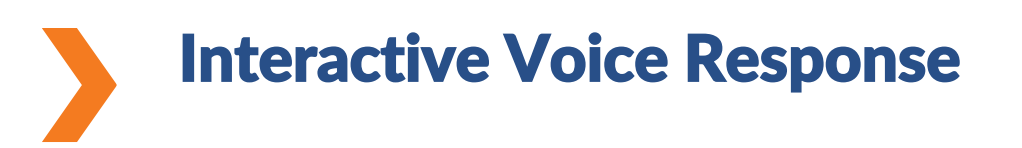

## **×**

### What is IVR?

Interactive Voice Response (IVR) is an EVV method used for caregivers to clock in and out of patient visits.

### Who is it for?

• Caregivers that may not have access to the HHAeXchange+ Mobile app.

### It requires:

- IVR Phone Number
- Caregiver's unique time and attendance pin
- Patient's landline phone

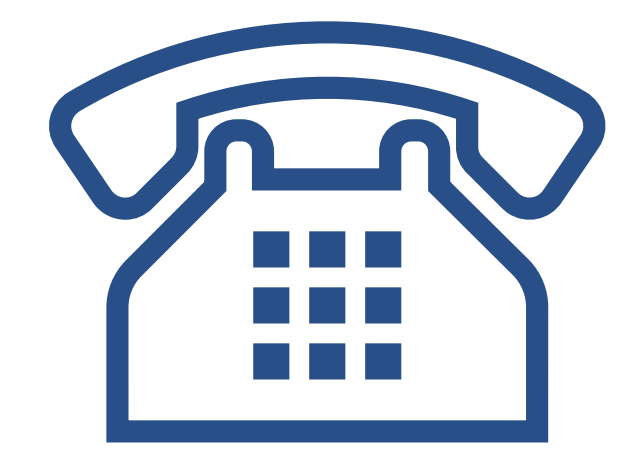

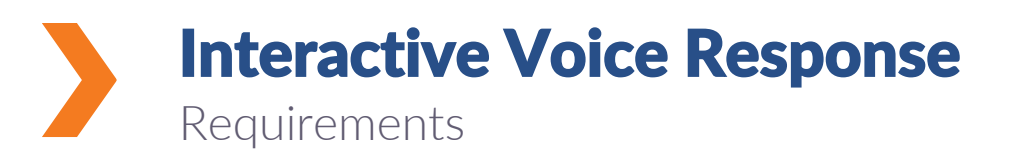

## **\***

#### How do I receive an IVR line?

- Contact the State of MI to request an English and/or non-English IVR line.
- This email is: <u>MDHHS-</u> <u>HomeHealthandHospice@michigan.gov</u>

### Where is the Caregiver Time & Attendance Pin located?

• Navigate to Caregiver > Search Caregiver > Time & Attn. Pin is in the profile

#### Where is the Patient's Landline located?

• Navigate to **Patient > Search Patient** 

| Profile                               |                                 |                                      | 🔒 Profile Log Edit                                    |
|---------------------------------------|---------------------------------|--------------------------------------|-------------------------------------------------------|
| Service Provider Type * 🕚<br>Employee |                                 |                                      |                                                       |
| Demographics                          |                                 |                                      | History                                               |
| 64                                    | <b>First Name</b><br>Sloane     | Middle Name<br>Alexandra             | <b>Last Name</b><br>McVee                             |
|                                       | <b>Initials</b><br>SM           | <b>Gender</b><br>Female              | <b>Date of Birth * (1) History</b><br>01/01/1990      |
| Service Provider Code *<br>PGB-1001   | Ält.Service Provider Code       | <b>Time &amp; Att. PIN</b><br>100001 | Social Security Number * ()<br>History<br>555-55-5555 |
| Secondary Offices 🚯                   | <b>Rehire Rehire Date</b><br>No | Ethnicity                            | Country of Birth<br>United States                     |
| <br>Marital Status                    | Dependents                      | Upload Picture<br>🖥 🔻                |                                                       |

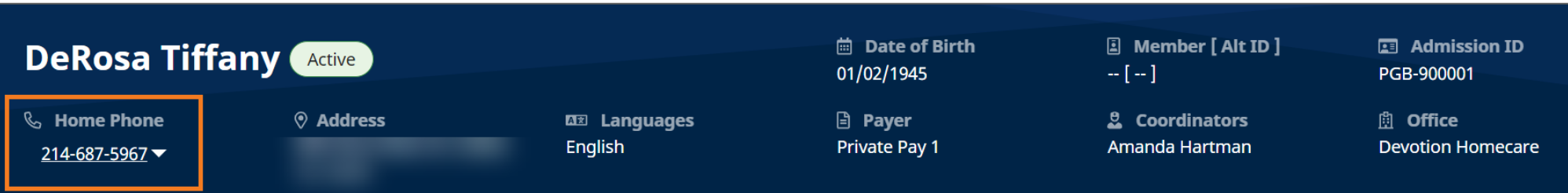

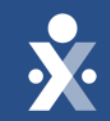

# IVR Walkthrough

Caregiver dials IVR phone number from Patient's Landline.

Welcome to HHAeXchange! Press 1 for call in, press 2 for call out.

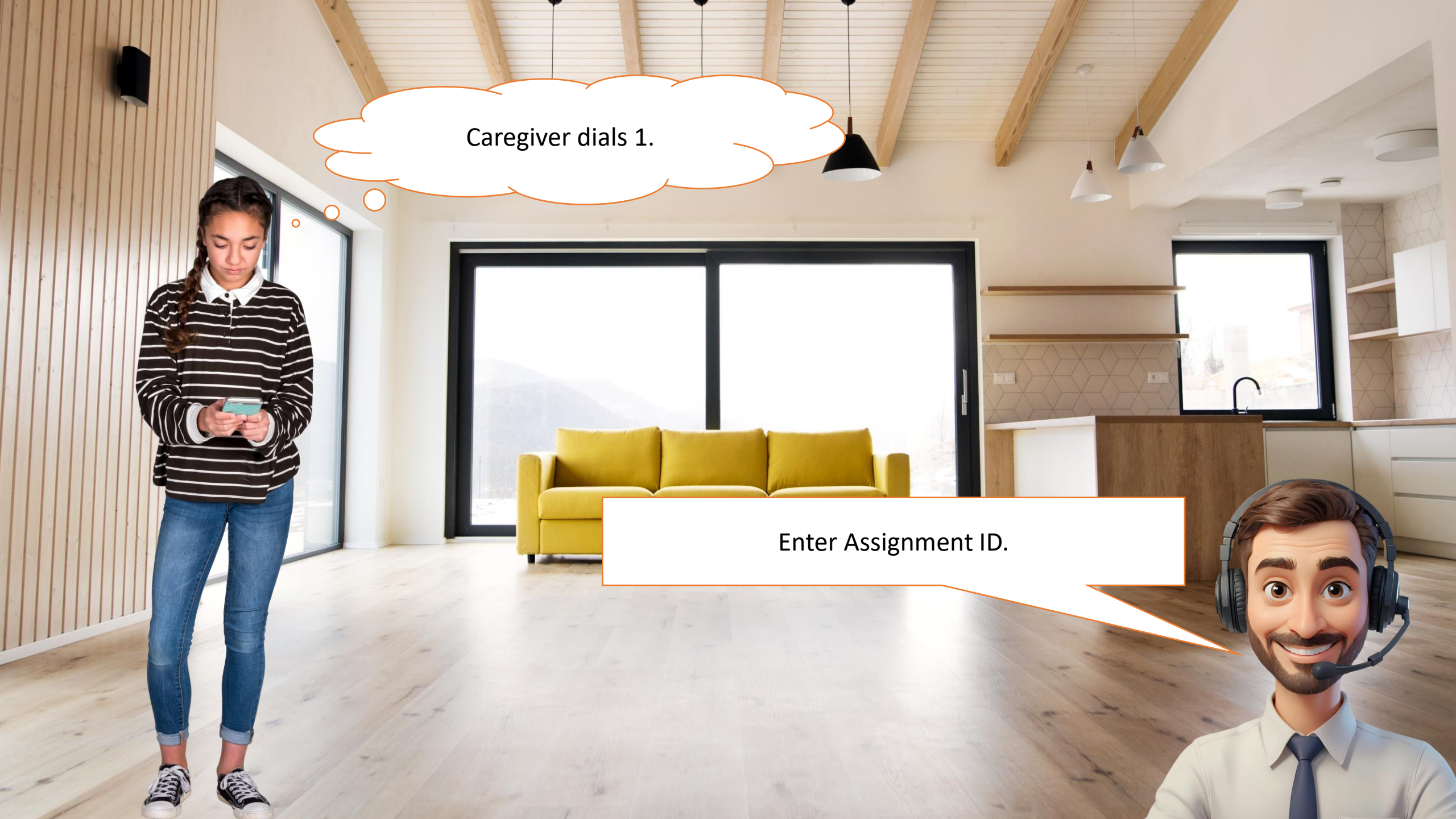

Caregiver enters Time & Attendance PIN.

If this is correct, press 1, or press 2 to re-enter.

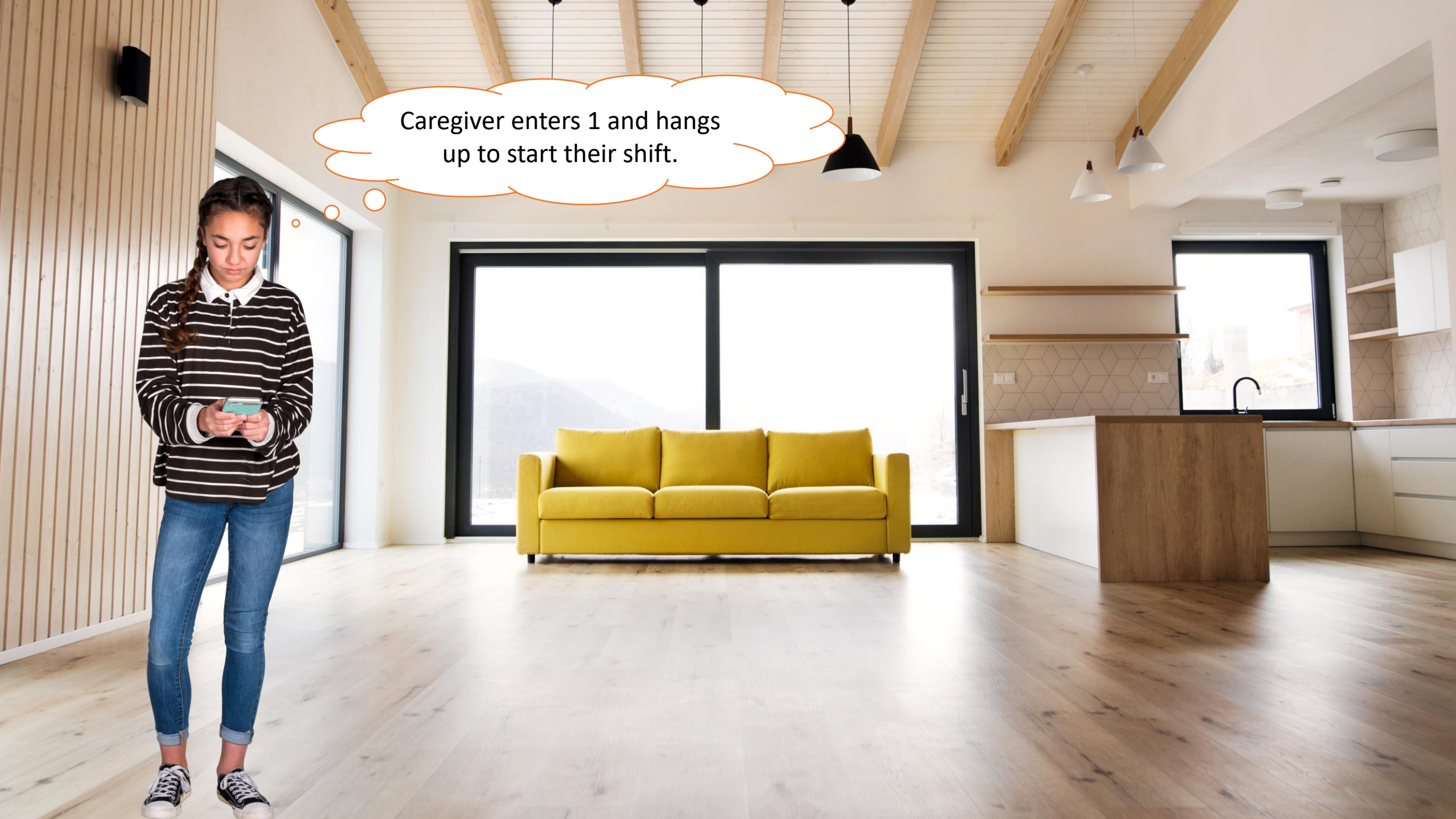

- Assists with personal care
- Provides companionship
- Light housekeeping

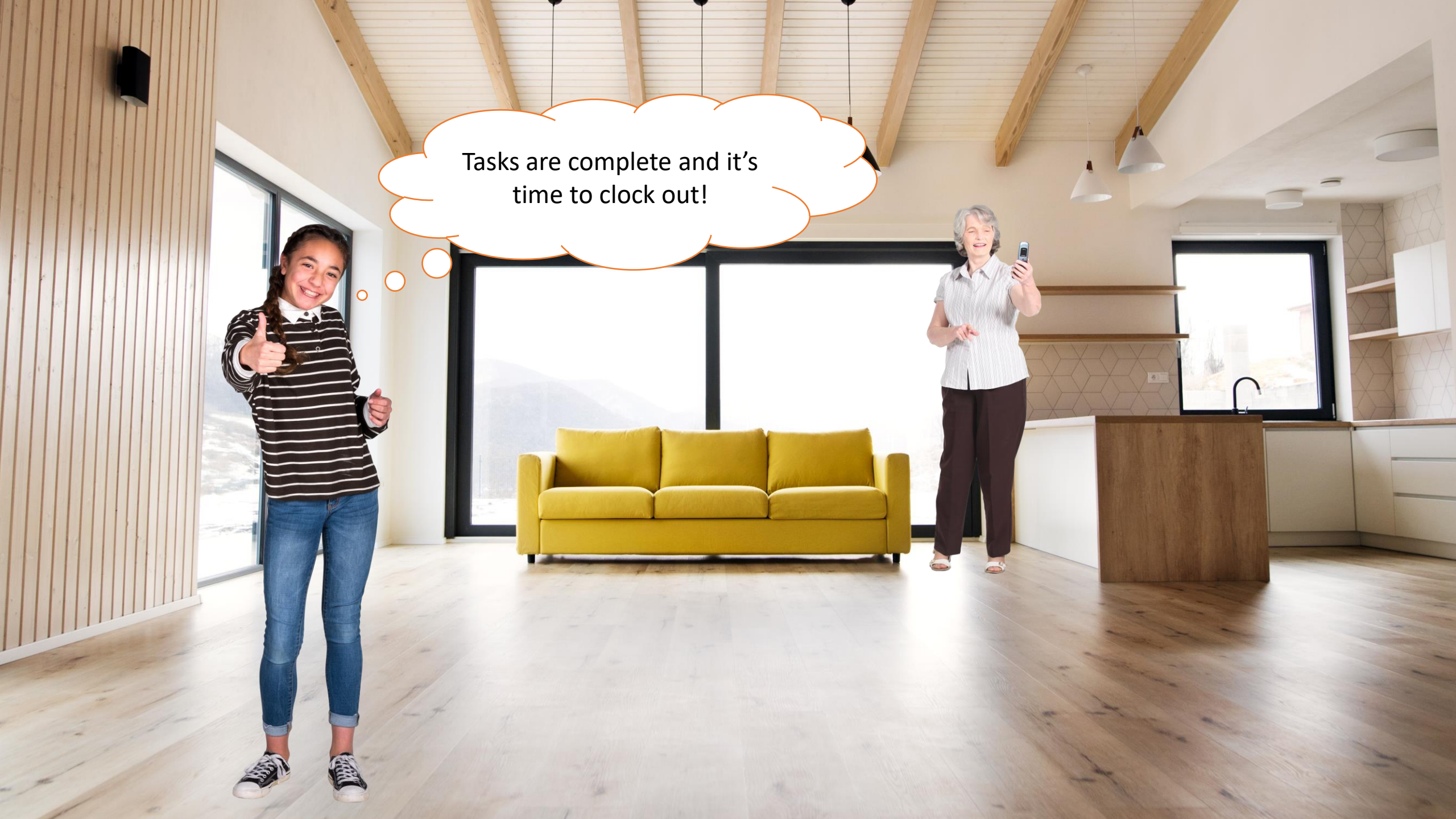

Caregiver dials IVR phone number from Patient's Landline.

Welcome to HHAeXchange! Press 1 for call in, press 2 for call out.

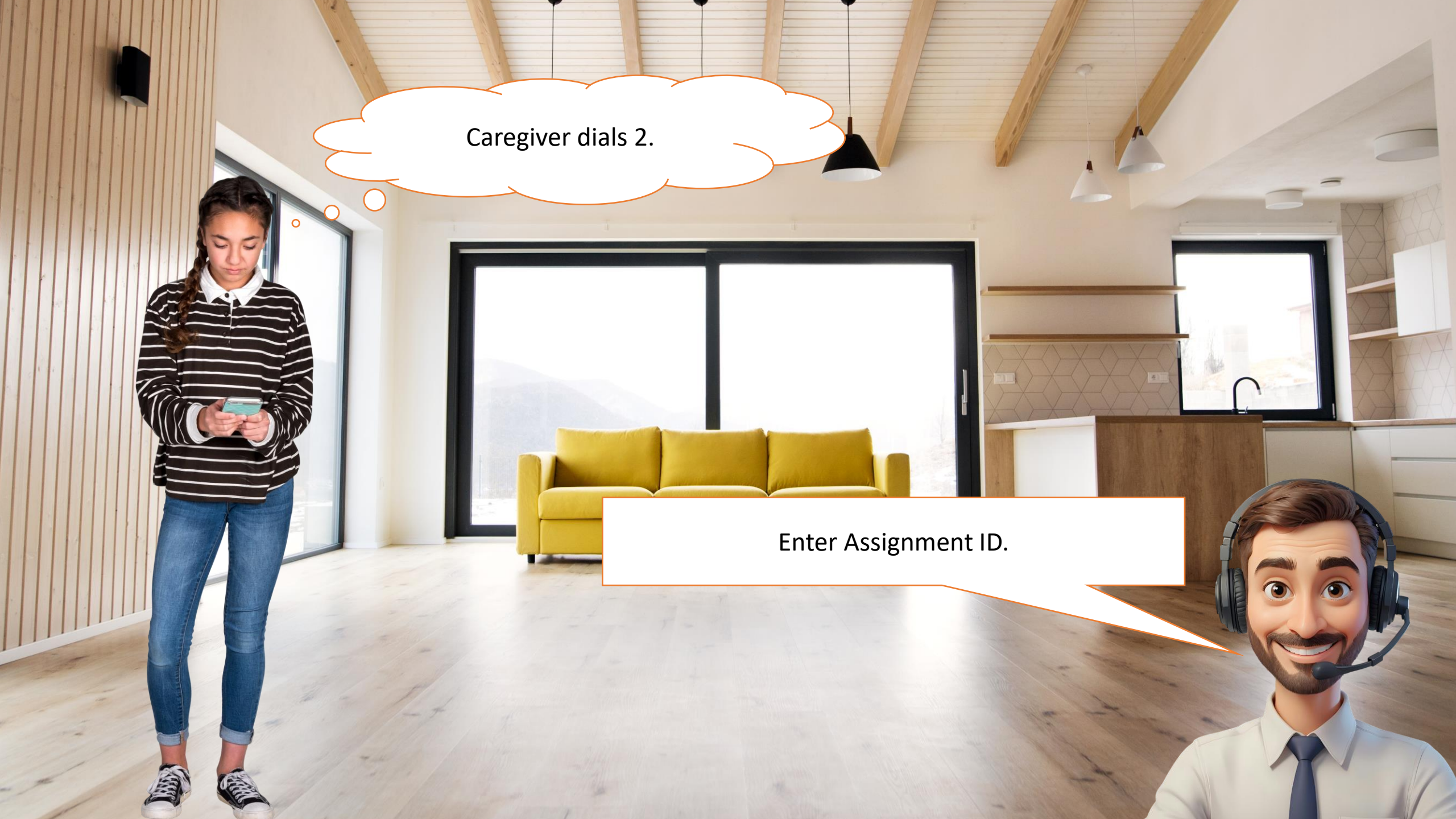

Caregiver enters Time & Attendance PIN.

If this is correct, press 1, or press 2 to re-enter.

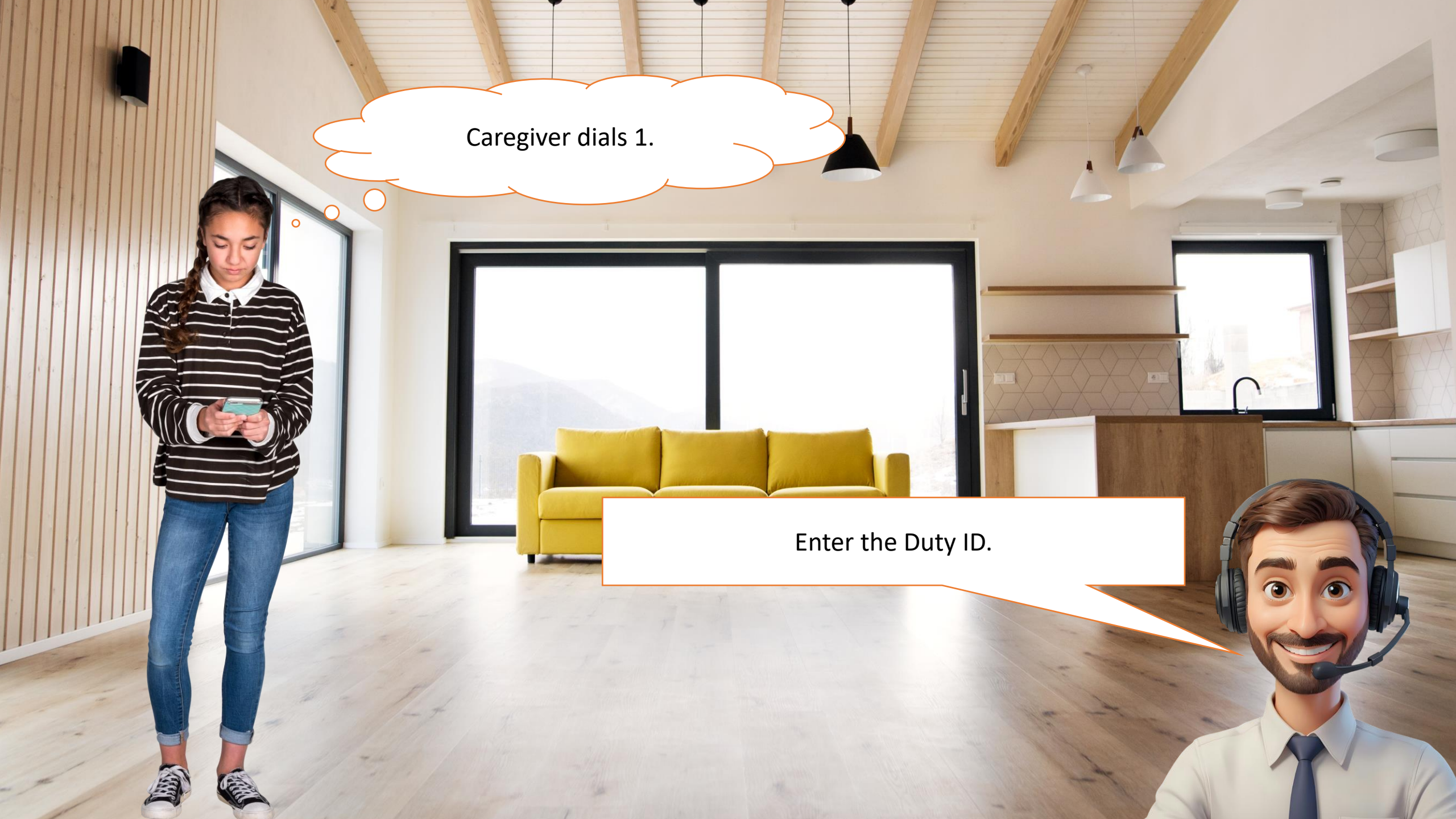

Caregiver enters 0000 to bypass duties.

Your call has been successfully registered!

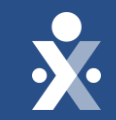

# **Resolving Top Billing Holds**

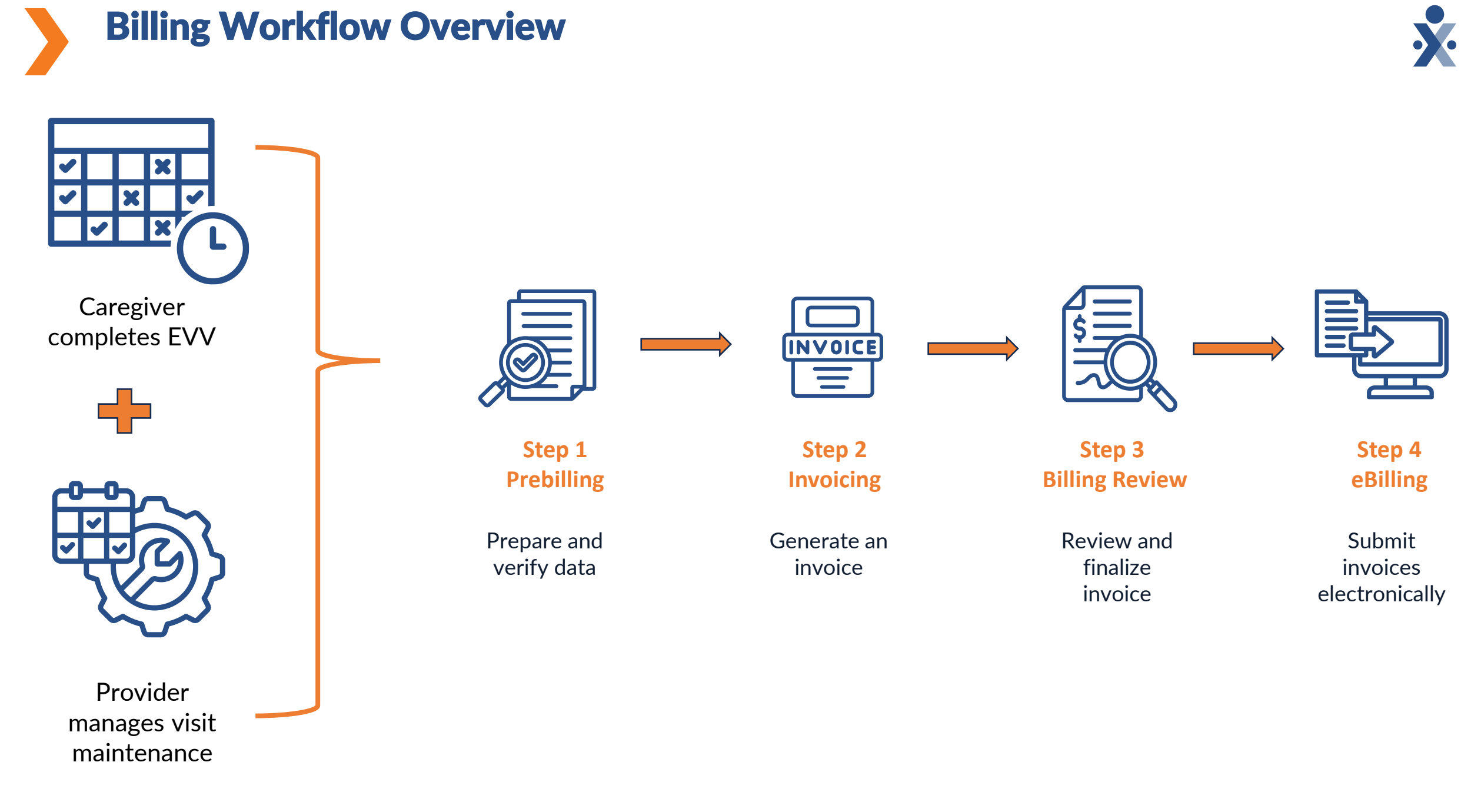

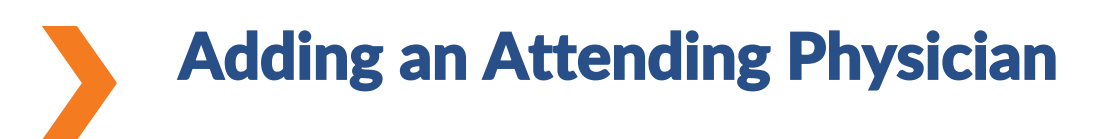

#### Steps to resolve:

- 1. Navigate to **Patient > Search Patient**
- 2. Click into patient name.
- 3. Click on **Profile** in left navigation, then click **Edit**.
- 4. Scroll to the **Physician** section, click **Add Physician**.
- 5. Search for physician and click Add.
- 6. Click Save.

| Physician               |                     |    |
|-------------------------|---------------------|----|
| First Name *            | <br>Last Name *     |    |
| Tom                     | Jones               |    |
| NPI                     | License No          |    |
| 1234567890              |                     |    |
| License Expiration Date | <br>Suspension Date |    |
| mm/dd/yyyy              | <br>mm/dd/yyyy      | Į. |
| Revoke Date             | Status              |    |
|                         |                     |    |

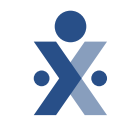

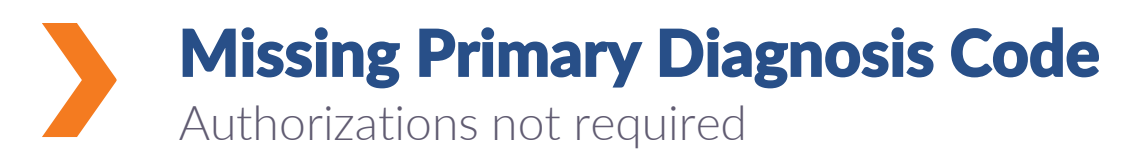

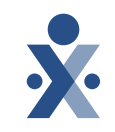

#### Steps to resolve:

- 1. Navigate to **Patient > Search Patient**
- 2. Click into patient name.
- 3. Click on Payers/Insurance in left navigation.
- 4. On the payer, click the ellipses under Action to select Patient Diagnosis Code Override.
- 5. Click Add.
- 6. Search or enter ICD; select ICD-10 code.
- 7. Select **Primary Diagnosis** checkbox.
- 8. Click Save, and Close.

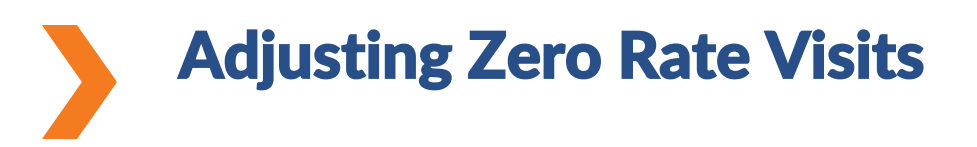

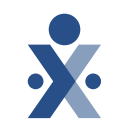

#### Steps to prevent:

- 1. Navigate to Admin > Contract Setup > Search Contract
- 2. Click into the contract.
- 3. Click on "Billing Rates" tab on top.
- 4. Locate the service code(s) that need rates.
- 5. Click on the "Edit Icon" and enter the rate.
- 6. Click Save, and Close. (Please note that this only updates rates for services that have not been invoiced yet)

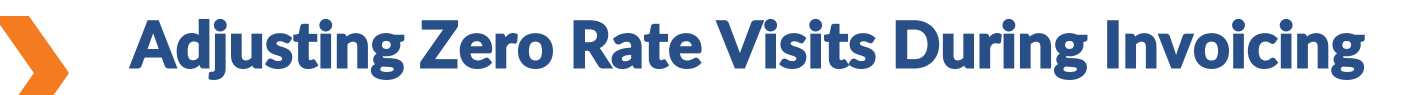

#### Steps to resolve/catch zero rates:

- 1. Navigate to **Billing > New Invoice** (Internal)
- 2. Use the filters to locate the records and click "Search"
- 3. Once the result populate click on the header named "Amount" on the top right-hand side.
- 4. The results will filter from smallest to largest so any zero rates will be shown at the top of the results
- 5. If you see any records with a zero rate follow the steps listed in the previous slide.
- 6. Once the rate has been corrected repeat steps 1-4 until all zero rates are corrected.

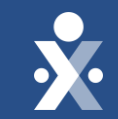

# Resolving Common EDI Issues

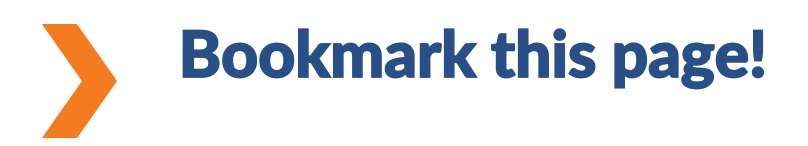

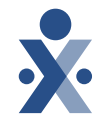

### HHAX EVV API Technical Specifications

This specification document provides guidance and instructions in preparing data for import as well as error messages.

| Table of Contents                               |
|-------------------------------------------------|
| Introduction                                    |
| Transmission Method and Environment Access      |
| Transmission Frequency and Limits               |
| Record Processing Workflow and Endpoints        |
| Security4                                       |
| Authentication Endpoint5                        |
| Caregiver Information                           |
| Caregiver Endpoint7                             |
| Caregiver Data Structure8                       |
| Caregiver Record Validation Rules9              |
| Electronic Visit Verification (EVV) Information |
| Electronic Visit Verification (EVV) Endpoints   |
| EVV Request Data Structure                      |
| EVV Record Validation Rules                     |
| Appendix A- Acronyms                            |
| Appendix B - Code Information                   |
| Appendix C - HTTP Response Status Codes         |
| Appendix D - YAML Specification                 |
| YAML                                            |
| Sample Transactions                             |
| POST Request - Caregiver Request                |
| POST Request – Batch EVV Request                |
| POST Request – Update EVV Request61             |
| Appendix E – Caregiver Error Messages           |
| Appendix F – EVV Error Messages                 |
|                                                 |

## HTTP Response Status Codes

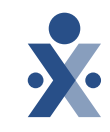

**Issue:** Server is responsible for the status code errors – HHAeXchange must take action to resolve the errors.

| Code | Result       | Status                    | Description                                                   |  |
|------|--------------|---------------------------|---------------------------------------------------------------|--|
| 200  |              | ОК                        | Standard response for successful HTTP requests.               |  |
| 201  |              | Created                   | The request has been fulfilled and resulted in a new          |  |
|      |              |                           | resource being created.                                       |  |
|      |              | Accepted                  | The request has been accepted for processing, but the         |  |
| 202  | Success      |                           | processing has not been completed. The request might or       |  |
| 202  |              |                           | might not eventually be acted upon, as it might be            |  |
|      |              |                           | disallowed when processing takes place.                       |  |
| 204  |              | No Content                | The request has been fulfilled and result has returned        |  |
| 204  |              | No content                | nothing based on input values                                 |  |
|      |              | Bad Request               | The request cannot be fulfilled due to bad syntax. General    |  |
| 400  |              |                           | error when fulfilling the request would cause an invalid      |  |
| 400  |              |                           | state. Domain validation errors, missing data, etc. are some  |  |
|      |              |                           | examples.                                                     |  |
|      |              |                           | The request requires user authentication information. The     |  |
| 401  |              | Unauthorized<br>Forbidden | response must include a WWW-Authenticate header field         |  |
|      |              |                           | containing a challenge applicable to the requested resource.  |  |
|      | Client Error |                           | The client does not have access rights to the content. Unlike |  |
| 403  |              |                           | 401, the client's identity is known to the server. Contact    |  |
| 400  |              |                           | HHAeXchange at Provider EDI Integrations to gain              |  |
|      |              |                           | permission to access the API.                                 |  |
| 404  |              | Not Found                 | The requested resource could not be found but may be          |  |
|      |              |                           | available again in the future. Subsequent requests by the     |  |
|      |              |                           | client are permissible.                                       |  |
| 429  |              | Too Many                  | The user has sent too many requests in a given amount of      |  |
|      |              | Requests                  | time. Intended for use with rate limiting schemes.            |  |
|      |              | Internal Server           | The server encountered an unexpected condition which          |  |
| 500  | Server Error | Frror                     | prevented it from fulfilling the request. The request can be  |  |
|      |              | LING                      | tried again once the API issues have been resolved.           |  |

\*Found on page 32 of <u>API Specifications</u>

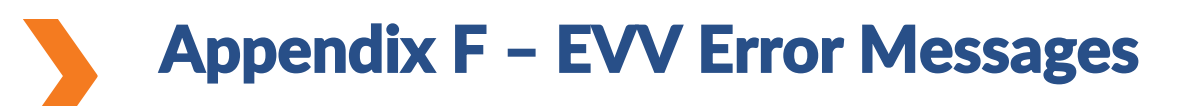

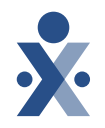

Provides a list of error messages related to specific error codes, descriptions of the issue, and recommended actions for correcting them.

\*Found on page 65-70 of <u>API Specifications</u>

#### Appendix F – EVV Error Messages

| Element       | Error<br>Code | Error Message                                                                                   | Action                                                                                                    |
|---------------|---------------|-------------------------------------------------------------------------------------------------|----------------------------------------------------------------------------------------------------|
| providerTaxID | 101001        | Provider Tax ID is required                                                                     | Include the Provider Federal Tax ID and call API.                                                                                                   |
| providerTaxID | 101002        | Provider is not found based on<br>Provider Tax ID                                               | The Provider was not found. Provide the correct federal Tax ID and call API.                                                                        |
| providerTaxID | 101003        | Provider is not active                                                                          | Contact HHAeXchange to rectify this<br>issue.                                                                                                    |
| providerTaxID | 101004        | Invalid Provider Tax ID format                                                                  | Review the EVV Data Aggregator<br>Specification and confirm that your data<br>is in the required format. Make the<br>required changes and call API. |
| office        | 101005        | Office (qualifier and identifier) is<br>required                                                | Include Office (qualifier and identifier)<br>and call API.                                                                                          |
| office        | 101006        | Invalid Office's Qualifier value                                                                | Correct the Office's Qualifier and call<br>API.                                                                                                    |
| office        | 101007        | Office is not found based on<br>Qualifier value                                                 | Office was not found. Provide the<br>correct Qualifier value and call API.                                                                          |
| office        | 101008        | Office is not active                                                                            | Contact HHAeXchange to rectify this<br>issue.                                                                                                    |
| office        | 101009        | Multiple Office records found based<br>on Qualifier value. Please provide<br>unique identifier. | Use an Office Qualifier that is unique for this Office and call API.                                                                                |
| member        | 101010        | Member (qualifier and identifier) is<br>required                                                | Include Member (qualifier and<br>identifier) and call API.                                                                                          |
| member        | 101011        | Invalid Member's Qualifier value                                                                | Correct the Member's Qualifier and call API.                                                                                                    |
| member        | 101012        | Member is not found based on<br>Qualifier value                                                 | Member was not found. Provide the<br>correct Qualifier value and call API.                                                                          |
| member        | 101013        | Member is not active                                                                            | Contact MCO and determine why<br>Member is not active. Once the issue is<br>resolved call API.                                                      |
| member        | 101014        | Multiple Member records found<br>based on Qualifier value. Please<br>provide unique identifier. | Use a Member Qualifier that is unique for this Member and call API.                                                                                 |
| caregiver     | 101015        | Caregiver (qualifier and identifier) is required                                                | Include Caregiver (qualifier and<br>identifier) and call API.                                                                                       |
| caregiver     | 101016        | Invalid Caregiver's Qualifier value                                                             | Correct the Caregiver's Qualifier and call API.                                                                                                    |
| caregiver     | 101017        | Caregiver is not found based on<br>Qualifier value                                              | Provide the correct Qualifier value and call API.                                                                                                   |
| caregiver     | 101018        | Caregiver is not active                                                                         | Change the Caregiver status to Active and call API.                                                                                                 |
| caregiver     | 101019        | Caregiver is not linked with Provider                                                           | Link the Caregiver to the Provider and call API.                                                                                                    |

### How to Get In Touch with HHAeXchange EDI Team for Assistance

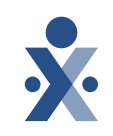

#### 1. Navigate to <u>Customer Login - Help Center - Jira</u> <u>Service Management (atlassian.net)</u>

- 2. Enter your email.
- 3. Select Provider EDI Integrations.
- 4. Select topic.

|         | Welcome to the H                                                                                                | HAeXchange Client Support Portal                                                                                     |                                                                                                    |  |
|---------|----------------------------------------------------------------------------------------------------|----------------------------------------------------------------------------------------------------|----------------------------------------------------------------------------------------------------|--|
|         | Q Bearch for information                                                                                        |                                                                                                    |                                                                                                    |  |
|         |                                                                                                    | . —                                                                                                    |                                                                                                    |  |
|         | PARTNER CONNECT<br>Looking for more tools to optim                                                              | nize your homecare operations? Check out our partner integrations. Learn N                                           | Aore.                                                                                                    |  |
| Portals |                                                                                                    |                                                                                                    |                                                                                                    |  |
| ?       | Technical Customer Care<br>Did you check out our Self-Service<br>Knowledge Base but still need help?            | Provider Billing<br>Revenue Cycle: Billing, Cash Posting,<br>Claims Status, Contract Setup, ERA<br>Items, Re-Billing | Non-Enterprise Customers using<br>3rd Party System EDI Integrations<br>for State's & MCO's                             |  |
| 2       | Self-Direction<br>Self-Direction Customers, formerly<br>Annkissam                                               | Provider Invoice Inquiries<br>Enterprise Customers with invoice<br>questions for Accounts Receivable                 | State EVV Aggregation<br>EVV Data Submission Inquiries<br>related to State & MCO<br>Aggregators                        |  |
| ష్టిం   | Provider API Integrations<br>Enterprise Customers using API's,<br>Flat File Integrations, or Partner<br>Connect | Payroll<br>Payroll Inquiries: Absences, Codes,<br>Expenses, Holiday, Rates, Time &<br>Attendance, Travel Time        | State & MCO Integration<br>Missing Linked Contract<br>Information, Texas Data Transfer<br>Requests, and Payer Requests |  |

### Known Issue: EPIC Integration and DX Code Handling

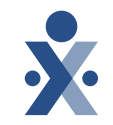

- Providers using the vendor, EPIC, have been sending the Diagnosis Codes with an incorrect "Array of String" format.
- This must be corrected and resubmitted.

|   |                | nouny consider late.                                                                                                    |    |                    |             |
|---|----------------|----------------------------------------------------------------------------------------------------|----|--------------------|-------------|
| 5 | diagnosisCodes | When Required: When visit is billed; this field<br>should be sent along with<br>externalInvoiceNumber.<br>Diagnosis Code<br>Up to 26 of these are allowed. | 50 | Array of<br>String | Situational |

| Incorrect Format Example                                               | Correct Format Example                                                                              |  |  |
|------------------------------------------------------------------------|----------------------------------------------------------------------------------------------------|--|--|
| 1 "DiagnosisCodes": [<br>2 "Z483, C187, C787, Z433, I10, M1990"<br>3 ] | 1 "DiagnosisCodes": ["Z483",<br>2 "C187",<br>3 "C787",<br>4 "Z433",<br>5 "I10",<br>6 "M1990"<br>7 ] |  |  |

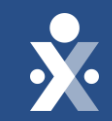

## Resources

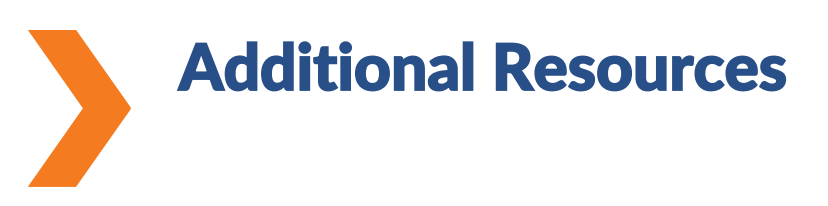

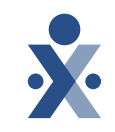

- Knowledge Base
- IVR

How to Clock In and Out via IVR on Vimeo

- Top Billing Issue Holds Review Billing Holds to Ensure Smooth Payment Processing
- EDI Specifications

HHAX EVV API Technical Specifications

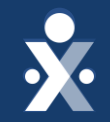

# Thank you!

# Please take a moment to provide us feedback.

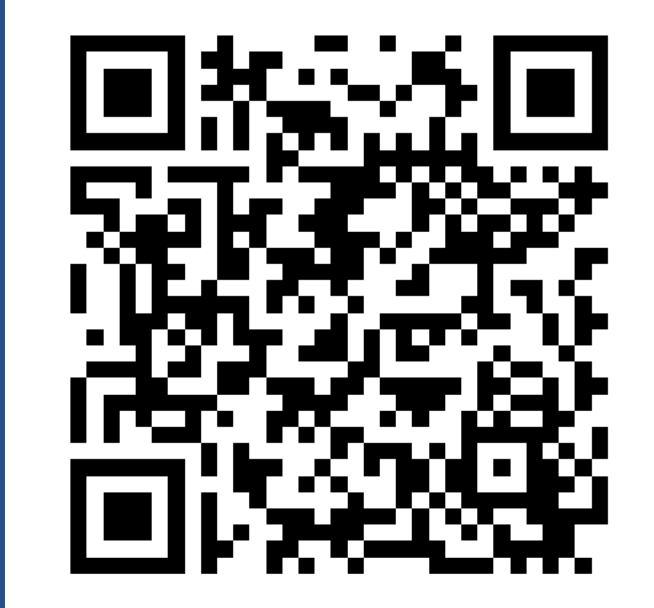